# Mac印表機安裝操作手冊

1.請點選連結 <u>https://www.aurora.com.tw/oa</u> 下載驅動程式

## 2.點選SHARP全球

| SHARP<br>Be Original. | About Sharp | Investor Relations | Social & Environmental Activitie | s Brand  |        |                      |
|-----------------------|-------------|--------------------|----------------------------------|----------|--------|----------------------|
|                       |             | Digital MFPs / Pri | inters                           |          |        |                      |
|                       |             | Nownloads          |                                  |          |        |                      |
|                       |             |                    |                                  |          | 選擇語言 C | hinese(T) / 繁體中文 🛛 🗸 |
|                       |             | 驅動程式               | 下載                               |          |        |                      |
|                       |             | 尋找驅動程式。            |                                  |          |        |                      |
|                       |             |                    |                                  |          |        |                      |
|                       |             | (1) 選擇國家/地區        |                                  | 亞洲 台灣    | ~      |                      |
|                       |             | (2) 選擇類別           |                                  | 黑白機型驅動程式 | ~      |                      |
|                       |             | (3) 輸入產品名稱         |                                  | MX-M754N | ٩      |                      |
|                       |             | (4) 驅動程式/軟體的       | 語言                               | 繁體中文     | ~      |                      |

# 3.點選下圖紅框(1)~(4)中所顯示選項

| SHARP<br>Be Original. | About Sharp  | Investor Relations                             | Social & Environmental / | Activities Brand |         |                  |         |            |   |
|-----------------------|--------------|------------------------------------------------|--------------------------|------------------|---------|------------------|---------|------------|---|
|                       |              | Digital MFPs / Pri                             | nters                    |                  |         |                  |         |            |   |
|                       |              |                                                | <b>⊤</b> #               |                  | 選擇I西言 C | hinese(T) / 繁體中文 | ~       |            |   |
|                       |              | 局 <b>回 里 小 千 王 、</b><br>專找驅動程式。                | し載                       |                  |         |                  |         |            |   |
|                       |              |                                                |                          |                  |         |                  |         |            |   |
|                       |              | <ul><li>(1) 選擇國家/地區</li><li>(2) 遵擇類別</li></ul> |                          | 亞洲 台灣            | ~       |                  |         |            |   |
|                       |              | (3) 輸入產品名稱                                     |                          | MX-M754N         | ٩       |                  |         |            |   |
|                       |              | (4) 驅動程式/軟體的                                   | 語言                       | 繁體中文             | ~       |                  |         |            |   |
|                       |              |                                                |                          |                  |         |                  |         |            |   |
|                       |              |                                                |                          | 下一步,             |         |                  |         |            |   |
|                       |              |                                                |                          |                  |         |                  |         |            |   |
| 4.點                   | 選下-          | 一步                                             |                          |                  |         |                  |         |            |   |
| Digital MF            | Ps / Print   | ers                                            |                          |                  |         |                  |         |            |   |
| Nownioa               | ads          |                                                |                          |                  |         |                  |         |            |   |
|                       |              |                                                |                          |                  |         | 選擇語言             | Chinese | (T) / 繁體中文 | ~ |
| 眶面が                   | ₽ <b>弌</b> ヿ | まる                                             |                          |                  |         |                  |         |            |   |
| 同些主力1                 | 1±1/         | 「早み                                            |                          |                  |         |                  |         |            |   |
| 尋找驅動程                 | 式。           |                                                |                          |                  |         |                  |         |            |   |
|                       |              |                                                |                          |                  |         |                  |         |            |   |
| (1) 選擇國家              | 家/地區         |                                                |                          | 亞洲   台灣          |         | ~                |         |            |   |
| (2) 選擇類別              | 1            |                                                |                          | 黑白機型驅動程式         |         | ~                |         |            |   |
| (3) 輸入產品              | 品名稱          |                                                |                          | MX-M754N         |         | ٩,               |         |            |   |
| (4) 驅動程ェ              | 忧/軟體的語       | 言                                              |                          | 繁體中文             |         | ~                |         |            |   |

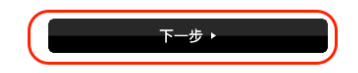

#### 5.查看Mac OS版本

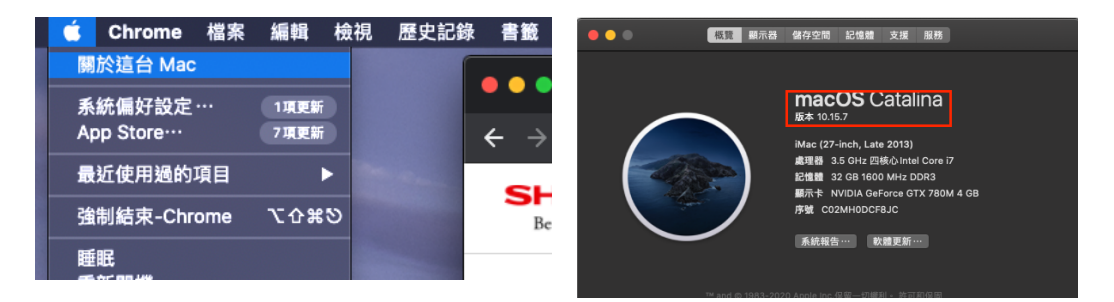

### 6.選擇相對應版本下載驅動程式

| 驅動程式下載                                                                                                    |                                                                                                    |                            |
|----------------------------------------------------------------------------------------------------|----------------------------------------------------------------------------------------------------|----------------------------|
| 尋找驅動程式.                                                                                                    |                                                                                                    |                            |
| 地區 : 亞洲   台灣<br>產品名稱 : MX-M754N                                                                                                    | 程式/軟體的語言:繁體中文                                                                                                  | ,變更                        |
| 講從下列項目中選取要安裝題<br>「1990年35<br>1990年35<br>1990<br>1990<br>1990 | 加程式或軟體的作業系統。<br>menerazouo (azun)<br>alina 10.15<br>Silerra 10.14<br>Silerra 10.13<br>ra 10.12<br>0.11<br>0.10 | 0                          |
| 地區:Asia   Taiwan<br>產品名稱:MX-M754N                                                                                                    | 程式/軟體的語言:Traditional Chinese<br>作業系統:macOS Catalina 10.15                                                      |                            |
|                                                                                                    |                                                                                                    | <ul> <li>◆ BACK</li> </ul> |
| 印表機驅動程式                                                                                                    |                                                                                                    |                            |
| Mac PS Driver                                                                                                    | (Dec. 20, 2019)                                                                                                |                            |

## 7.下載並安裝,安裝完成後將畫面關閉

| 驅動程式下調 | ij |
|--------|----|
|--------|----|

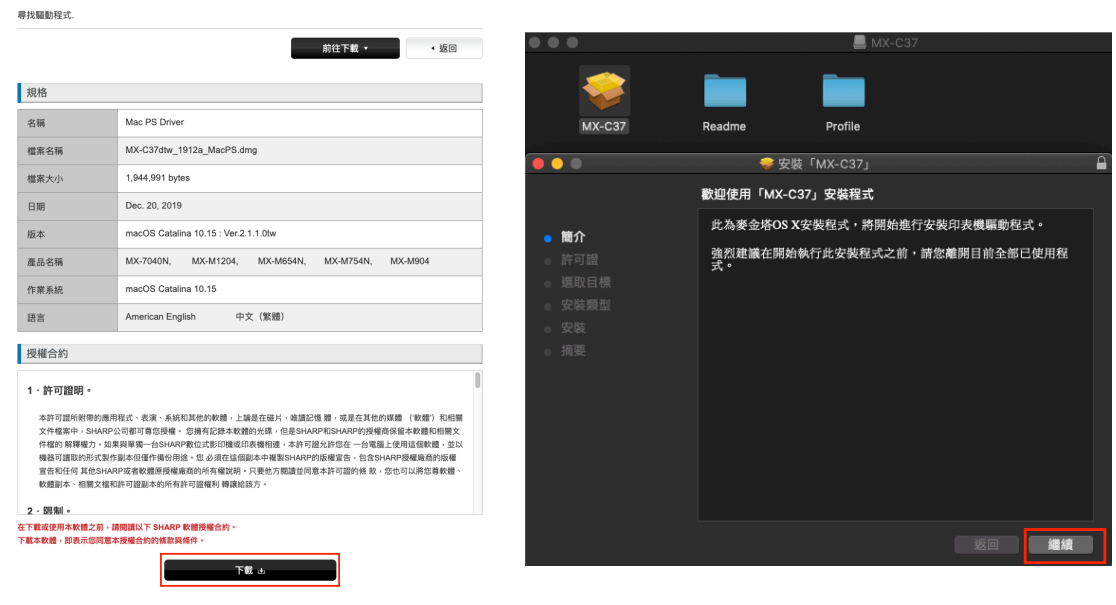

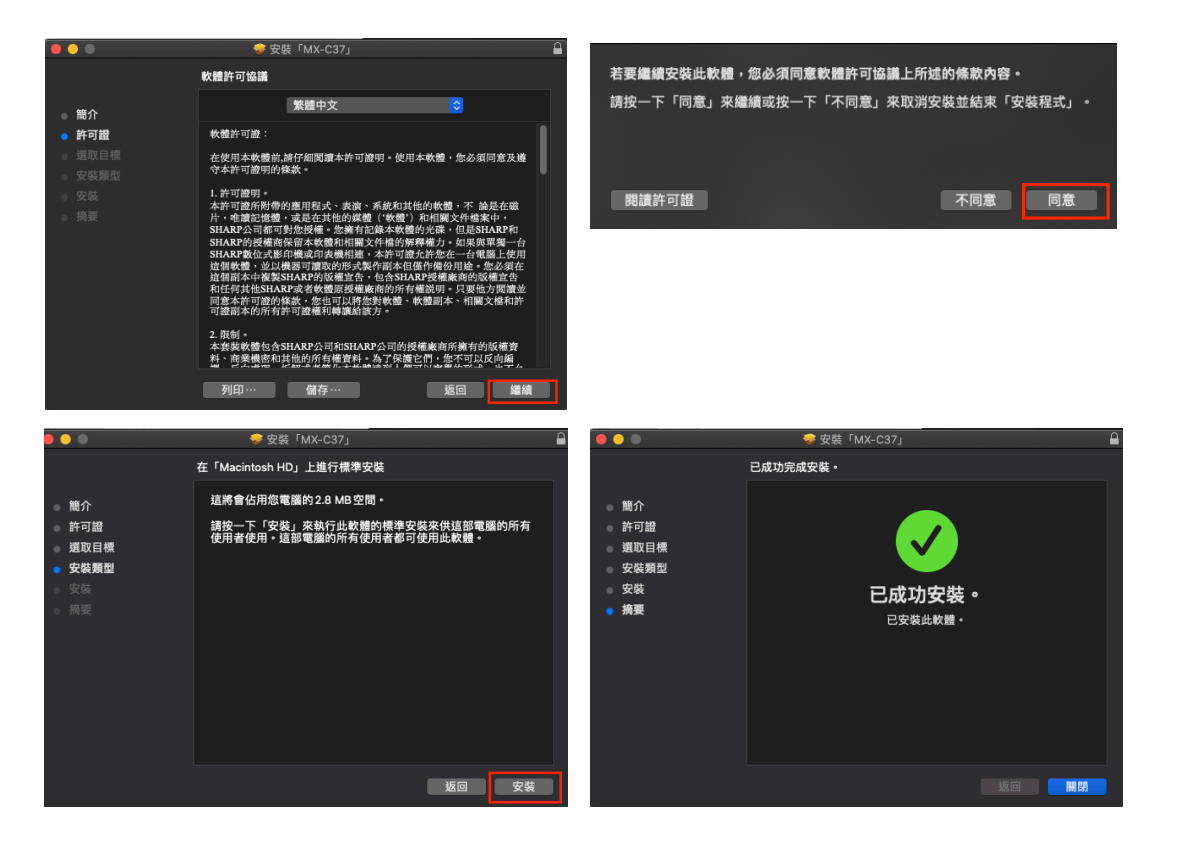

8.選擇系統偏好設定

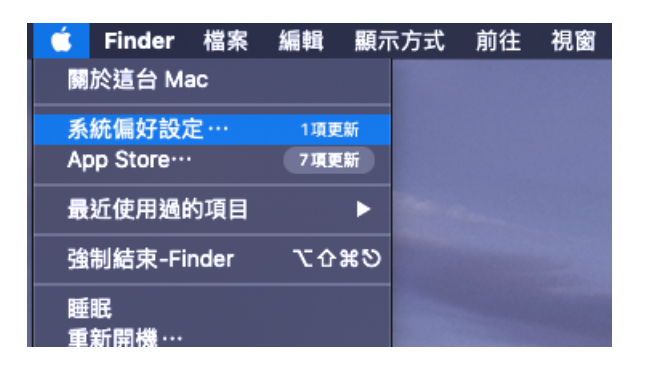

9.選擇設定印表機

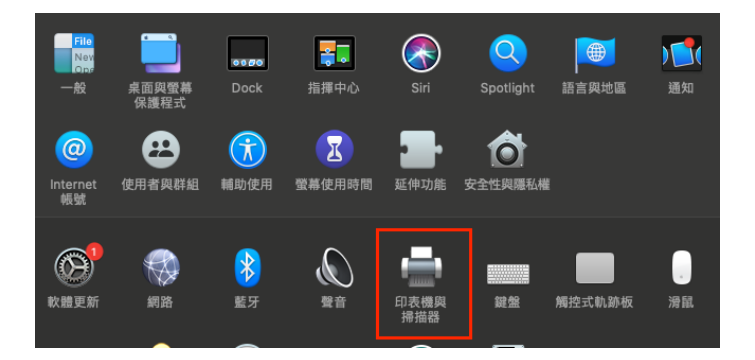

10.點選+號

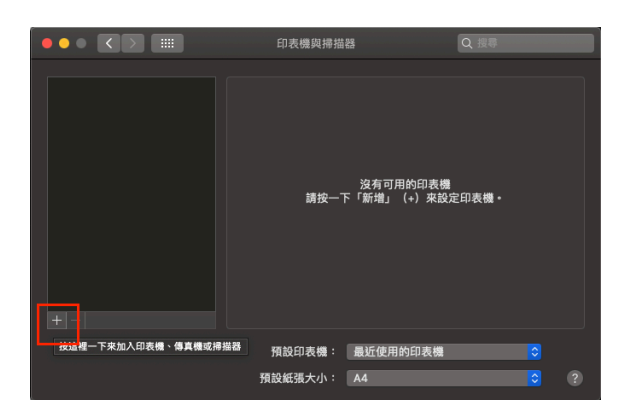

#### 11.選擇IP

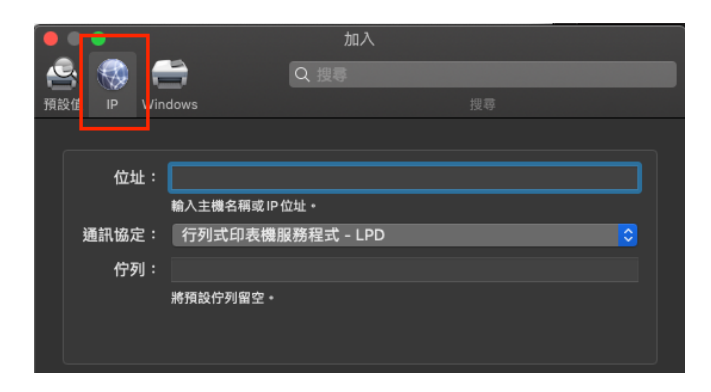

12 .輸入 172.16.84.80:57000,通訊協定選 HP Jetdirect-Socket

|               |             |     |                | 加入             |   |   |         |  |
|---------------|-------------|-----|----------------|----------------|---|---|---------|--|
| 2             | -           |     | 5              | Q 搜尋           |   |   |         |  |
| 預設值           |             |     |                |                |   |   |         |  |
|               |             |     |                |                |   |   |         |  |
|               | 位均          | ւե։ | 172.16.84.80:5 | 7000           |   |   |         |  |
|               |             |     | 方莱豆克莱纳主调       | 1199 HE 112 AL |   |   |         |  |
| 通             | 訊協な         | £ : | HP Jetdirect - | Socket         |   |   |         |  |
|               | 佇列          | ગુ: |                |                |   |   |         |  |
|               |             |     | 將預設佇列留空 •      |                |   |   |         |  |
|               |             |     |                |                |   |   |         |  |
|               |             |     |                |                |   |   |         |  |
| 名             | 稱:          | 172 | .16.84.80      |                |   |   |         |  |
| liter and the | <b>.</b>    |     |                |                |   |   |         |  |
| 111           | . <u></u> . | _   |                |                |   |   |         |  |
| 便             | 用:          | S⊦  | IARP MX-M754N  | I PPD          | _ | _ | <b></b> |  |
|               |             |     |                |                |   |   |         |  |
|               |             |     |                |                |   |   | 加入      |  |
|               |             |     |                |                |   |   |         |  |

## 13.在 使用:欄位 下拉點選 選擇軟體

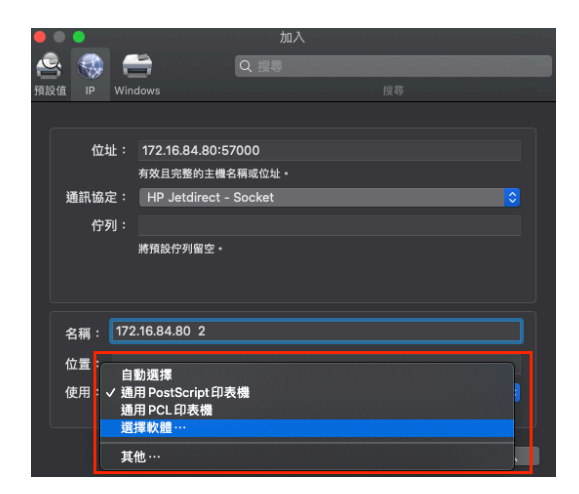

14 .選擇 SHARP MX-M754N PRD,點選 好

| • • •              | 印表機軟體 |
|--------------------|-------|
|                    |       |
|                    |       |
| SHARP MX-M453U PPD |       |
| SHARP MX-M502N PPD |       |
| SHARP MX-M503N PPD |       |
| SHARP MX-M503U PPD |       |
| SHARP MX-M623N PPD |       |
| SHARP MX-M623U PPD |       |
| SHARP MX-M654N PPD |       |
| SHARP MX-M753N PPD |       |
| SHARP MX-M753U PPD |       |
| SHARP MX-M754N PPD |       |
| SHARP MX-M904 PPD  | •     |
|                    |       |
|                    | 取消 好  |

#### 15.選擇加入

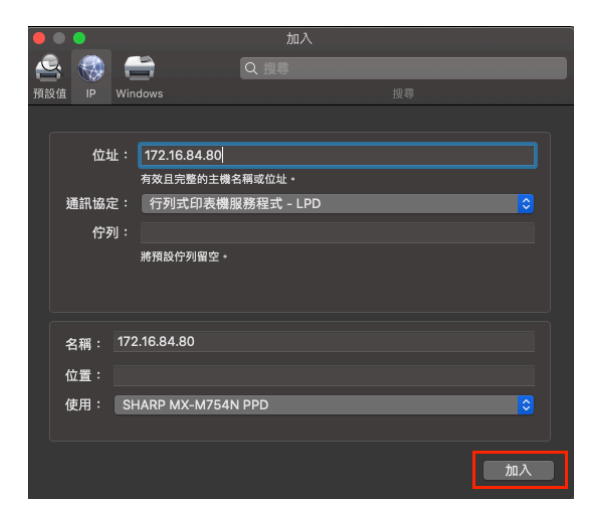

## 16.輸出紙匣選項,選擇<mark>分頁機</mark>,完成選擇 好

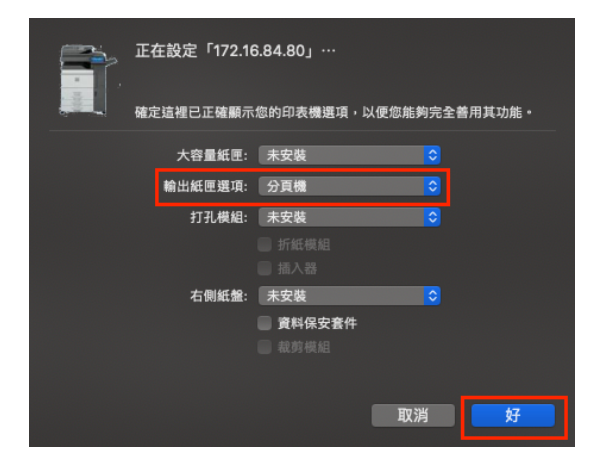

## 17.設定完成後會出現印表機圖示

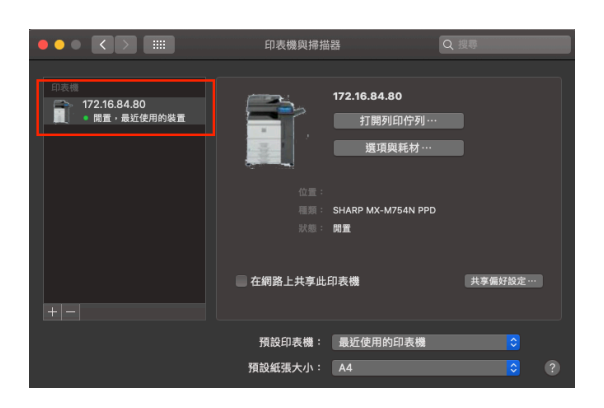

## 18. 開啟要列印的檔案,點選列印

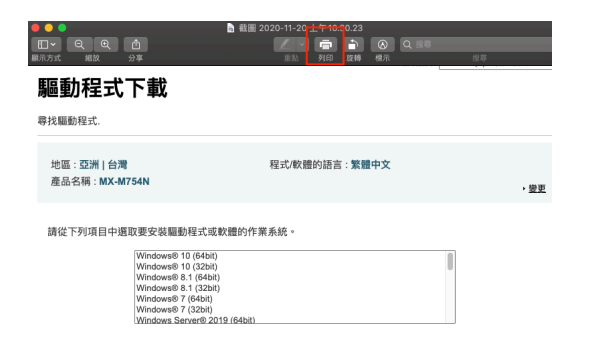

19.選擇工作處理,若沒有工作處理選項,就是Mac OS版本問題,建議更新到最新版,若 還是不行,請直接從22步驟操作,中間19~21步驟略過

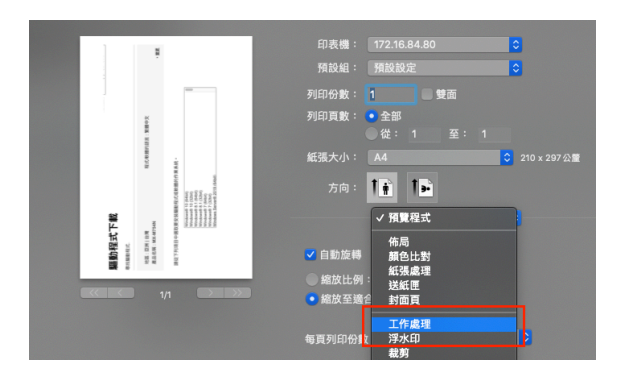

20.選擇驗證

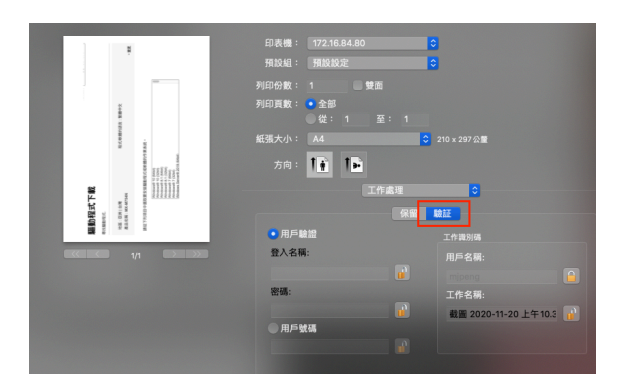

## 21. 點選鑰匙圖案並輸入自己的學號,接著按列印即可以印出所需的文件

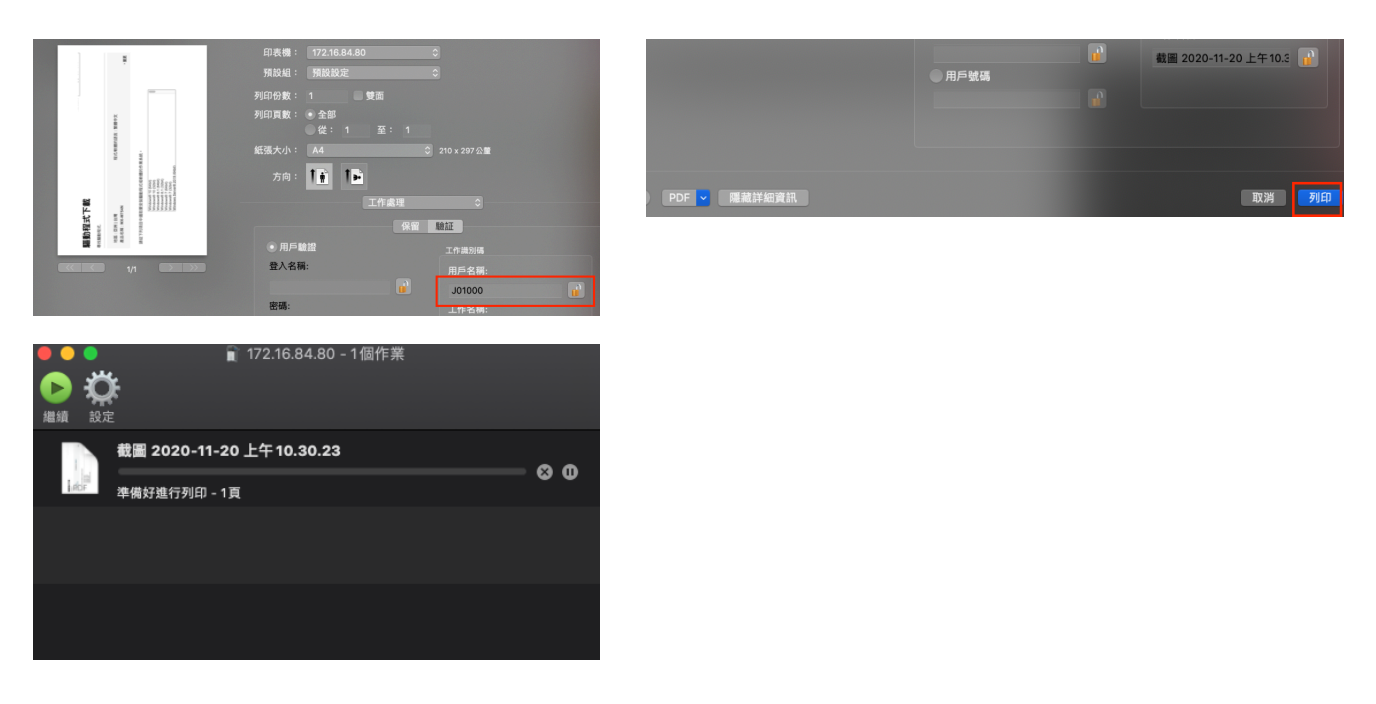

22. 至 Adobe 網站下載 Adobe Reader 軟體

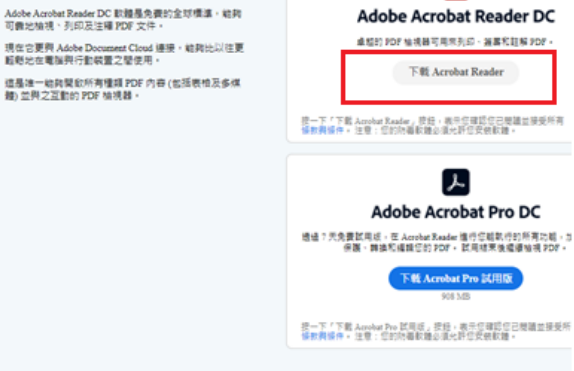

ア

23. 安裝完成後開啟 Adobe 軟體

Acrobat DC。我們就是這

樣完成工作的。

免費檢視、簽署、註解和分享

2位的作業系統和語言,以下輕, 這種作業系統:

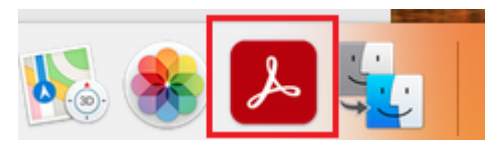

24. 開啟您所要列印的文件

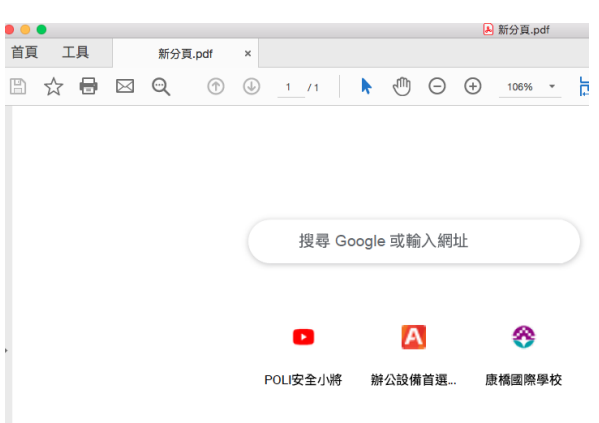

25. 點選列印圖示

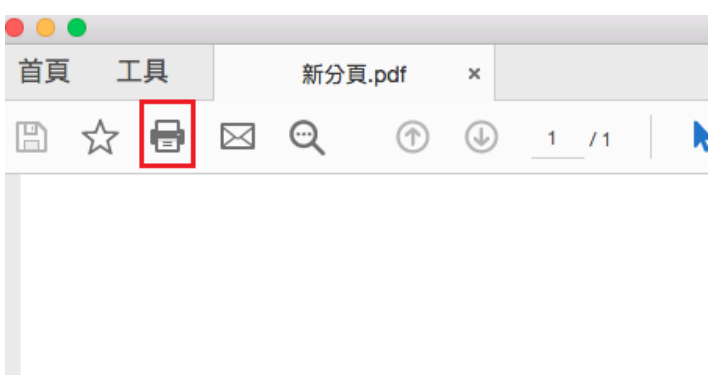

26. 印表機選擇 <u>SHARP MFP</u>,接著下方選<u>印表機</u>

|                                                                                            | 列印         |
|--------------------------------------------------------------------------------------------|------------|
| 印表機: SHARP MFP ᅌ                                                                           | 進階         |
| 份數: 1 0                                                                                    | 🗌 以灰階 (黑白) |
| 列印的頁数<br>● 所有頁面 目前 頁面 1<br>▶ 更多選項                                                          | 比例         |
| 頁面大小調整和處理 (i)                                                                              |            |
| 大小 海報 多頁                                                                                   | 小冊子        |
| <ul> <li>符合 實際大小</li> <li>● 縮小超過大小的頁面 ● 自訂比例: 100 %</li> <li>● 依 PDF 頁面大小選擇紙張來源</li> </ul> |            |
| □ 雙面列印                                                                                     |            |
| 方向:<br>• 自動 (縦向)横向                                                                         | <          |
| 注釋和表格<br>文件和標註                                                                             |            |
| 版面設定 印表機                                                                                   |            |

#### 27. 選擇工作處理

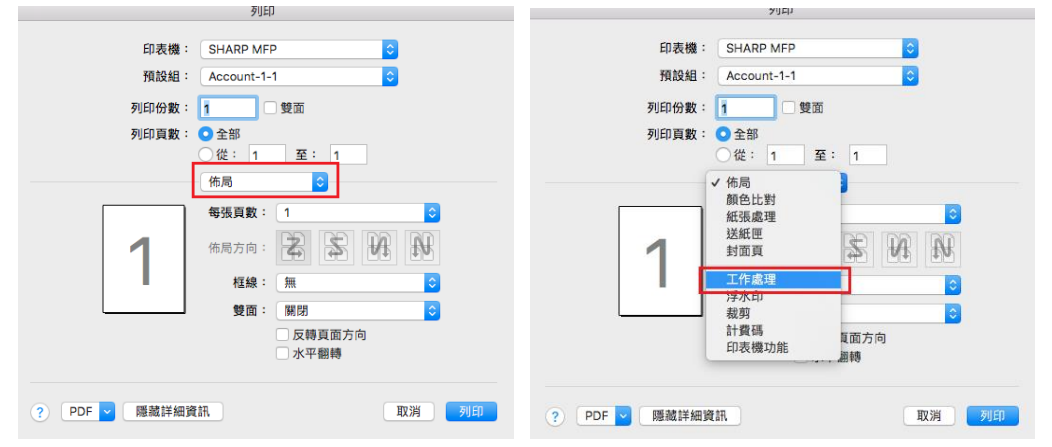

# 28. 點選驗證

| 田表橋:       SHARP MFP       0         預設超:       Account-1-1       0         列印份数:       1       1         例印份数:       0       2:87         從:       1       至:         從:       1       至:         (從:       1       至:         (從:       1       至:         (從:       1       至:         (從:       1       至:         (從:       1       至:         (從:       1       至:         (從:       1       至:         (於:       1       至:         (於:       1       至:         (於:       1       至:         (?)       1       1         (?)       1       1         (?)       1       1         (?)       1       1         (?)       1       1         (?)       1       1         (?)       1       1         (?)       1       1         (?)       1       1         (?)       1       1         (?)       1       1         (?)       1       <                                                           |             |      | 列印          |          |   |
|----------------------------------------------------------------------------------------------------|-------------|------|-------------|----------|---|
| 日表機: SHARP MFP<br>「一個人」<br>引印份数: 1<br>列印份数: 1<br>列印页数: 2 全部<br>① 従: 1 至: 1<br>工作處理<br>② 人名稱:<br>— 用戶驗證<br>一 用戶驗證<br>— 一 用戶驗碼<br>— 一 用戶號碼<br>— 一 一 一 一 一 一 一 一 一 一 一 一 一 一 一 一 一 一 一                                                                                                    |             |      |             |          |   |
| 預設組:       Account-1-1       ②         列印印数:       1       雙面         列印印数:       ①       全部         從:       1       至:       1         (公:       1       至:       1         (公:       1       至:       1         (公:       1       至:       1         (公:       1       至:       1         (公:       1       至:       1         (公:       1       至:       1         (公:       1       至:       1         (公:       1       至:       1         (公:       1       至:       1         (公:       1       至:       1         (公:       1       至:       1         (():       (():       (():       (():         (():       (():       (():       (():         (():       (():       (():       (():         (():       (():       (():       (():         (():       (():       (():       (():         (():       (():       (():       (():         (():       (():       (():       (():         ((): |             | 印表機: | SHARP MFP   |          | ٥ |
| 列印份数:     1     雙面       列印頁数:     全部       位:     1     至:       (位:     1     至:       (位:     1     至:       (位:     1     至:       (位:     1     至:       (位:     1     至:       (位:     1     至:       (位:     1     至:       (位:     1     至:       (行助於時     2       (日戸松湖)     (1)       (回)     (1)       (回)     (1)                                                                                                    |             | 預設組: | Account-1-1 |          | 0 |
| 列印伯数:     1     要面       列印頁数:     全部       從:     1     至:       作識別     (#       日戶輸證     工作識別碼       登入名稱:     用戶名稱:       前     前       密碼:     正作名稱:       用戶號碼     前                                                                                                    | _           |      |             |          | _ |
| 列印頁數:     全部       一位:     1       算法     2:       1     2:       1     2:       1     2:       1     2:       1     2:       1     2:       1     2:       1     2:       1     2:       1     2:       1     2:       1     2:       1     2:       1     2:       1     2:       1     2:       1     2:       1     2:       1     2:       1     2:       1     2:       1     2:       1     2:       1     2:       1     2:       1     2:       1     2:       1     2:       1     2:       1     2:       1     2:       1     2:       1     2:       1     2:       1     2:       1     2:       1     2:       1     2:       1     2:       1     2:       1     2:       <                                                                                                    | 9           | 时份数: |             | 雙圓       |   |
| 従:1至:1       「作鹿児」       保留       ●用戶輸出       ① 用戶輸出       ● 用戶輸出       ● 用戶號碼       ● 用戶號碼                                                                                                    | 歹           | 印頁數: | ○ 全部        |          |   |
| 工作處理         ・         ・         ・                                                                                                    |             |      | ○從: 1       | 至: 1     |   |
| 保留     助達       ① 用戶輸證     工作識別碼       登入名稱:     用戶名稱:       ② 用戶號碼     ①       ① 用戶號碼     ②                                                                                                    |             |      | 工作處理        | ۵        |   |
| ○用戶驗證     工作識影碼       登入名稱:     用戶名稱:       ○     正作為稱:       ○     正作名稱:       ○     一       ○     用戶號碼                                                                                                    |             |      | 保留          | \$1F     |   |
| 用戶種語     工作識別碼       登入名稱:     用戶名稱:       會     正作名稱:       密碼:     工作名稱:       第一章     未命名                                                                                                    |             |      |             |          |   |
| 登入名稱:     用戶名稱:       密碼:     工作名稱:       ① 用戶號碼     ●                                                                                                    | ♥用尸皺誼       |      |             | 工作識別碼    |   |
| ・     terrylin       密碼:     工作名稱:       ・     未命名       ・     用戶號碼                                                                                                    | 登入名稱:       |      |             | 用戶名稱:    |   |
| 密碼:     工作名稱:       ●     未命名       ●     用戶號碼                                                                                                    |             |      |             | terrylin |   |
|                                                                                                    | 密碼:         |      |             | 工作夕報。    |   |
| 用戶號碼                                                                                                    |             |      |             |          |   |
|                                                                                                    | O B 598A    |      | _           | 禾命名      |   |
|                                                                                                    | 647316-1671 |      |             |          |   |
|                                                                                                    |             |      |             |          |   |
|                                                                                                    |             |      |             |          |   |

29. 點選鑰匙圖案並輸入自己的學號,接著按列印即可以印出所需的文件

| 列印                                                  |
|-----------------------------------------------------|
| 印表機: SHARP MFP 🖸                                    |
| 預設組: Account-1-1 ᅌ                                  |
| 列印份数: 🚺 🗌 雙面                                        |
| 列印頁數: <b>○</b> 全部                                   |
| 工作處理                                                |
| 保留 驗証                                               |
| <ul> <li>用戶驗證</li> <li>工作識別碼</li> </ul>             |
| 登入名稱: 用戶名稱:                                         |
| terrylin 🔒                                          |
| 密碼: 工作名稱:                                           |
| ▲ 未命名                                               |
| ○ 用戶號碼                                              |
|                                                     |
|                                                     |
|                                                     |
|                                                     |
| ?         PDF          應藏詳細資訊         取消         列印 |